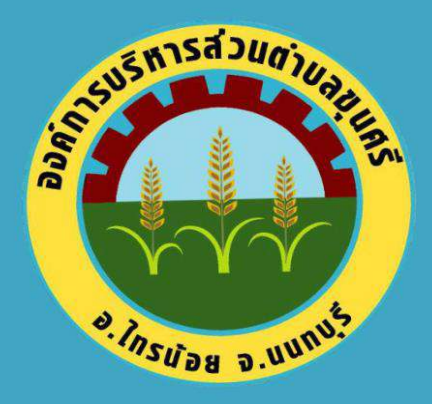

# **คู่มือการใช้งาน** E - S E R V I C E สำหรับประชาชน

## WWW.KHUNSRI.GO.TH

องค์การบริหารส่วนตำบลขุนศรี อำเภอไทรน้อย จังหวัดนนทบุรี

#### ขั้นตอนการการเข้าใช้ระบบ E-service สำหรับประชาชน

- โป็นการให้บริการออนไลน์ ที่หน่วยงานจัดทำขึ้นเพื่ออำนวยความสะดวก และเพิ่มประสิทธิภาพการ ให้บริการของหน่วยงานให้แก่ประชาชน
- ประชาชนขอรับบริการ สามารถแจ้งความประสงค์ โดยการกดลิงค์และกรอกข้อมูลรายละเอียดการ ขอรับบริการ ลงในแบบฟอร์มการขอรับบริการออนไลน์ โดยองค์การบริหารส่วนตำบลขุนศรีได้จัด บริการออนไลน์ (E-Service) ๓ งานบริการ โดยมีขั้นตอนดังนี้
  - ๑. เข้าเว็บไซต์หลักขององค์การบริหารส่วนตำบลขุนศรี ใช้งานระบบผ่าน URL: https://www.khunsri.go.th
  - ๒. เข้าเมนู "เอกสาร/รายงาน"
- องค์การบริหารส่วนต่ำบลขุนศรี 🖌 หน้าแรก เกี่ยวกับ อบต. 🗸 สาร/รายงาน ระเบียบ/กฎหมาย เอกสาร รายงาม คู่มือสำหรับประชาชน รายงานการประชุมสภา พระราชบัญญัติ หรือพร คู่มีอมาตรฐานปฏิบัติงาน กฏ ระเบียบ และประกาศ รายงานผลการตรวจสอบภายใน E-Services รายงานทางการเงิน > ข้อบัญญัติและค่ำสั่ง อน งามประเมินความไปร่งใส (ITA) รายงานการประเมิน > ionans LPA ลถิติผู้มาใช้บริการศูนย์ข้อมูลข่าวสาร รายงานผลการดำเนินการ **ોંસરાંત ચેંસસૂતા** તેંદ્રપંથ ૩૮/૨ મુંપ્રેટ વ. મુંપતંડ ચોળકપાંચ્ય ૨.૫૫૫૫ડ สวัสดี! ให้ อบต.ขนศรี ช่วย อะไรคณได้บ้าง? สอบถามเรา
- ๓. เข้าเมนู "E-Service"

#### องค์การบริหารส่วนตำบลขุนศรี มีบริการ E-Service ๓ รายการ

| :-S | ervices                                    |
|-----|--------------------------------------------|
| 1   | สิงค์                                      |
| 2   | กรองกระบ                                   |
| 3.  | แบบคำร้องแจ้งไฟฟ้าชำรุด                    |
| 4.  | คู่มือการใช้งานระบบ E-Service ผ่านเว็บไซต์ |
|     |                                            |

กรอกข้อมูลในแบบฟอร์ม Google Form โดยกรอกรายละเอียดให้ครบถ้วน หากมี \* สีแดงที่หัวข้อ แสดงว่าเป็นข้อมูลที่จำเป็นจะต้องกรอกให้ครบถ้วน ตามที่กำหนด พร้อมแนบไฟล์ภาพบัตรประจำตัวประชาชน ตัวอย่างดังนี้

#### ตัวอย่างแบบฟอร์ม

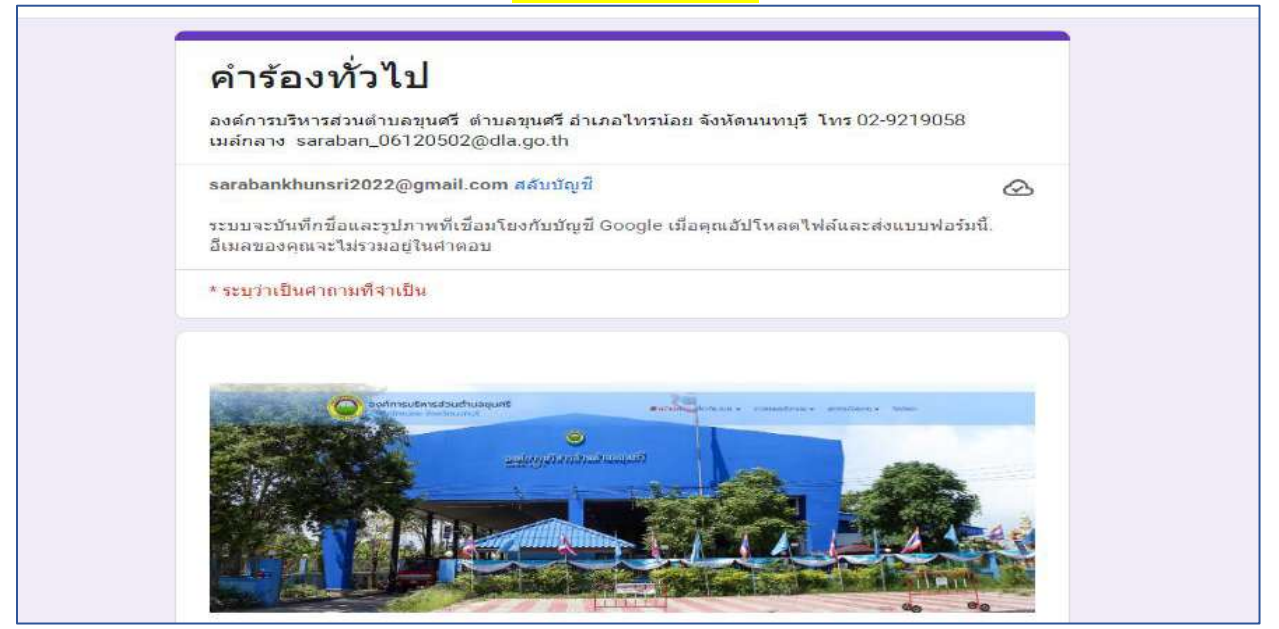

### ตัวอย่างแบบฟอร์ม

| เรื่องที่ร้องเรียน *                       | ที่อยู่                      |            |
|--------------------------------------------|------------------------------|------------|
| คำถองของคุณ                                | คำผลบของคุณ                  |            |
| ศานาหม้า*<br>() นาย<br>() นาง              | เนื้อจาก<br>ค้าออบของคุณ     |            |
| <ul> <li>) รับท</li> <li>) รับท</li> </ul> | เมอร์โทรศัพท์                |            |
| ขึ้อ - สฦล *<br>คำดอวชองคณ                 | คำตอมของคุณ                  |            |
| เลขบัตรประจำตัวประชาชน *                   | อิเมล์ดอบกลับ<br>คำตอบของคุณ |            |
| ท่าดอรของคุณ                               | แนบไฟล์ (บัตรประชาชน) *      |            |
| ค้าออวของคุณ                               | ₫ เพิ่มไฟลั                  |            |
| เนื่อจาก                                   | 24                           | สางแบบฟอรม |

<mark>เมื่อกรอกข้อมูลครบถ้วนแล้ว กด</mark> ส่ง

| เมื่อกดส่งแล้ว หน้าจอจะปรากกว่าได้รับคำตอบของคุณไว้แล้ว เสร็จสิ้บการกระบวบการ |
|-------------------------------------------------------------------------------|
|                                                                               |
| ยนผาน E-Service ขององคการบรหารสวนตาบลขุนศร                                    |

| <u>เรละเล็ด - ข่อกำหนดในการให้บริการ - นโยบาร</u><br>Jle ฟอว์ม | มความเป็นส่วนตัว |
|----------------------------------------------------------------|------------------|
|                                                                |                  |
|                                                                |                  |

## <mark>คำแนะน</mark>ำ

- ๑. ท่านสามารถกรอบแบบฟอร์มเพื่อขอรับบริการ โดยไม่ต้องเดินทางมา องค์การบริหารส่วนตำบลขุนศรี
- ๒. ขอความร่วมมือสำหรับการกรอกข้อมูล ขอให้ใช้ข้อความด้วยความสุภาพ
- ๓. ขอให้ท่านตรวจสอบข้อมูลของท่านให้เรียบร้อยก่อนกดส่งข้อมูล
- ๔. องค์การบริหารส่วนตำบลขุนศรี จะดำเนินการในส่วนที่เกี่ยวข้องและรายงานผลการ ดำเนินการให้ท่านทราบตามช่องทางที่ได้ระบุไว้

#### ดำเนินการไห้ท่านทราบตามช่องทางที่ได้ระบุไว้

สำนักปลัด องค์การบริหารส่วนตำบลขุนศรี อำเภอไทรน้อย จังหวัดนนทบุรี

www.khunsri.go.th